# CyberPower

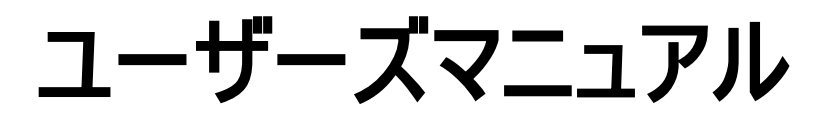

OL1000RT JP OL1500RT JP OL2200RT JP OL3000RT JP

株式会社サイバーパワー・ジャパン 102-0071 東京都千代田区富士見 2-3-1 信幸ビル 302 号室 電話: 03-5357-1389 ファックス: 03-5357-1390 www.cyberpower.com

K01-0000522-02

# 安全にお使いいただくために

本書には、重要な指示が含まれています。UPSを取り付けたりまたは操作する前に、すべての指示を読み、それに従ってください。

**注意!** UPS は、ヒューズまたはブレーカー保護の付いた、アース された AC コンセントに接続する必要があります。UPS をアースされて いないコンセントに差し込まないでください。本装置の電力をゼロにす るには、電源をオフにしコンセントから電源コードを抜きます。

**注意!** AC 入力電力が切断されているときでも、バッテリが装置内部のパーツに電力を供給することがあります。

**注意!** UPS は接続された機器の傍に配置し、すぐ手が届くようにしておく必要があります。

注意! 火災または感電の危険があるため、温度と湿度が制御され、導電性汚染物質のない屋内領域で取り付けを行ってください。(容認できる温度と湿度範囲については、仕様をご覧ください)。

**注意!** (ユーザーが修理できる部品はありません):感電の危険があります。カバーを取り外さないでください。内部にユーザーが修理できる部品はありません。専門の修理スタッフについてはアフターサービスを参照してください。

**注意!** (非絶縁バッテリ電源):感電の危険があります。バッテリ 回路はAC電源から絶縁されていないため、危険電圧がバッテリ端子 とアースの間に存在することがあります。触れる前に確認してください。

**注意!** 火災の危険を減少するため、米国電気工事規定、 ANSI/NFPA 70 に従って、UPS を 12 アンペア(OL1000RT JP) / 15 アンペア(OL1500RT JP) / 20 アンペア(OL2200RT JP) / 30 アンペア (OL3000RT JP)の最大過電流保護で分岐回路に接続します。

注意! UPS を接続する AC コンセントは装置の傍にあり、容易 に手が届く範囲にある必要があります。

**注意!** UL マークの電源ケーブルまたは同級品のみを使用して、 装置を UPS に接続してください。

**注意!** 装置を取り付けているとき、UPS と接続した装置の漏れ電流の合計が 3.5mA を超えていないことを確認してください。

**注意!** OL1000RT JP / OL1500RT JP / OL2200RT JP / OL3000RT JP モデルは、専門の保守要員によって取り付ける必要 があります。

**注意!** 操作中は AC 電源から装置のプラグを抜かないでください。抜くと、保護アース絶縁が無効になります。

注意! 感電の原因となるため、アース線の付いた入出力電源 コードを取り付ける前に装置の電源をオフにしてプラグを抜いてください。

**注意!** 不適切な容量の電源コードを使用しないでください。装置が損傷し、火災の原因となります。

注意! 配線は専門技術者が行う必要があります。

注意! 医療または生命維持装置には使用しないでください! いかなる場合も、本装置を生命維持装置や患者看護を含む医療 用途で使用してはいけません。

注意! 水槽でまたはその傍で使用しないでください!火災のリス りを減少するため、水槽でまたはその傍で使用しないでください。水槽 の結露が金属の電気接点に触れ、機械がショートする原因となりま す。

**注意!** 火の中にバッテリを捨てないでください。 バッテリが爆発することがあります。

**注意!** バッテリを分解または破壊しないでください。漏れ出た電 解液は皮膚や目に有害です。

**注意!** バッテリには感電のほか、高いショート電流が流れる危険があります。バッテリを取り扱うとき、次の注意!事項を守る必要があります

1. 腕時計、指輪またはその他の金属物体を外します。

2. 絶縁されたハンドルの付いた工具を使用します。

注意! 装置には、危険な量の電圧があります。UPS インジケ ータがオンになっているとき、装置は電力を供給し続けるため、壁コン セントに差し込まれていない時でも、装置のコンセントには危険な量 の電圧が存在します。

**注意!** メンテナンス、修理または出荷の前に、すべての装置の 電源がオフになってコンセントからプラグを抜いていることを確認してくだ さい。

**注意!** その他のケーブルを接続する前に、PE (保護アース)の 保護導体を接続してください。

**警告! (ヒューズ):** 火災の危険を減少するため、同じタイプと定格のヒ ューズのみと交換してください。

直射日光にさらされる場所や高温熱源の傍には、UPS を設置しな いでください!

筐体の回りの換気孔を塞がないでください!

ヘアドライヤーなどの家電器具を UPS の出カソケットに接続しないで ください!

バッテリの修理はバッテリに関する知識があり必要な対策を講じたスタ ッフによって、またはその監督下で行われる必要があります。権限のな いスタッフをバッテリに近づけないようにしてください!

# パッケージを開ける

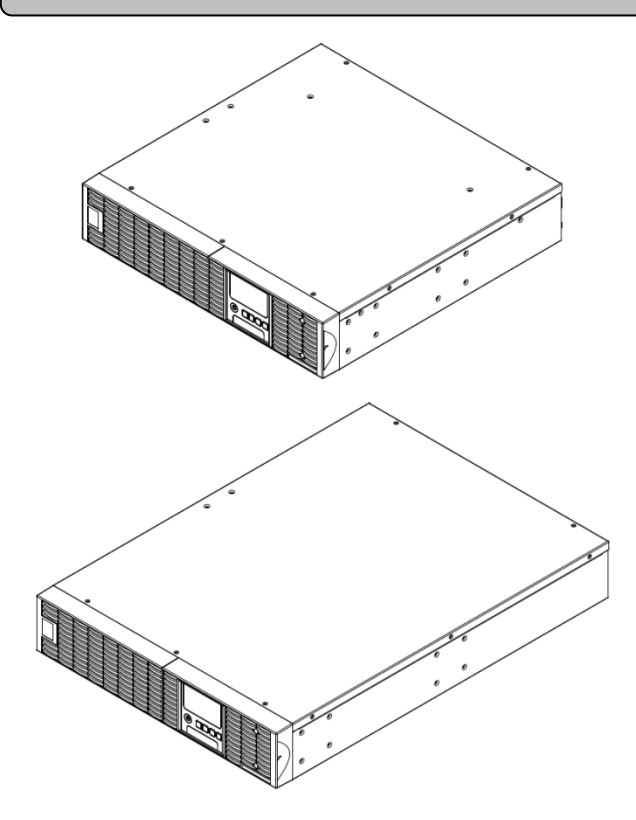

1K/1.5KVA または 2.2K/3KVA UPS

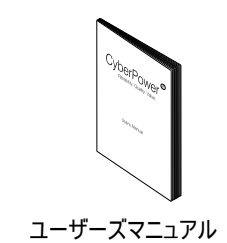

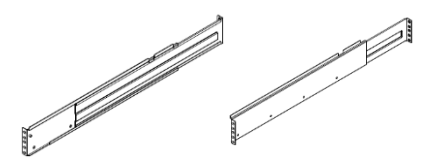

左レール 右レール

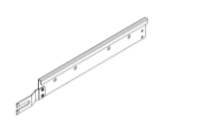

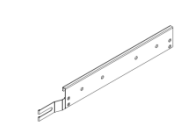

左レール取り付け金具

右レール取り付け金具

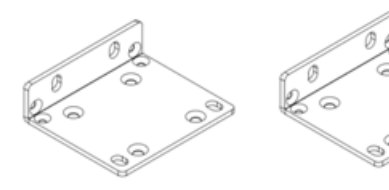

ラックマウント・イア(スタンド)(2)

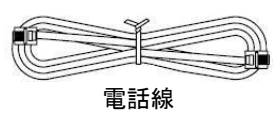

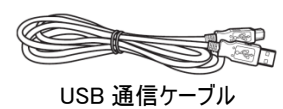

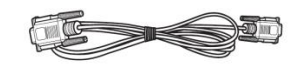

シリアルインターフェースケーブル(RS-232)

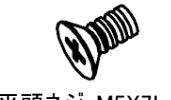

平頭ネジ: M5X7L (8)

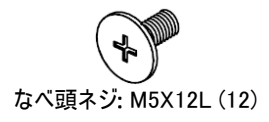

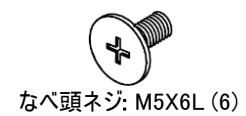

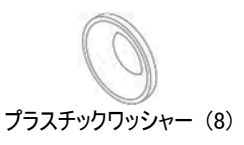

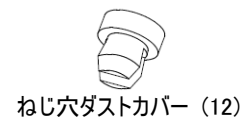

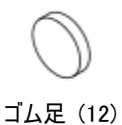

\* PowerPanel® Business Edition 管理ソフトは http://www.cyberpower.com/jp/jp/software からダウンロードして下さい。

# <u>ハードウェアの設置</u>

本装置はラックとタワー型両用です。

# <u>安全に注意</u>

注意! 安全のため、正規部品を使って下さい。

# *ラックの取り付け*

Step 1: ダストカバー(埃侵入防止用)を外す 両側合計 7 本あります。

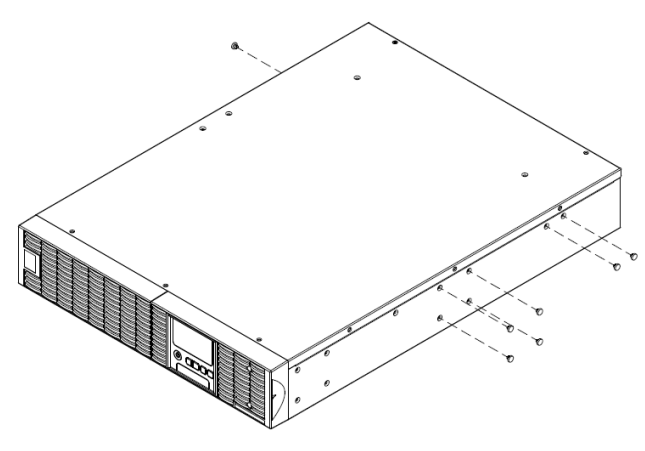

# Step 3: レールの取り付け

UPS 用水平レールは、19 インチラックに取付可能です。ラック前後レ ールの奥行きを、520mm~915mm に調整の上、取り付けて下さい。 UPS マウント時のラック内占有スペースは、2U です。

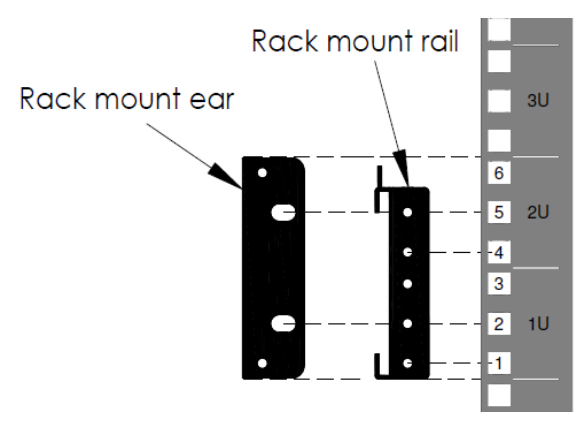

位置を決め、リア R/L に仮止め、フロント R/L に締めて下さい。

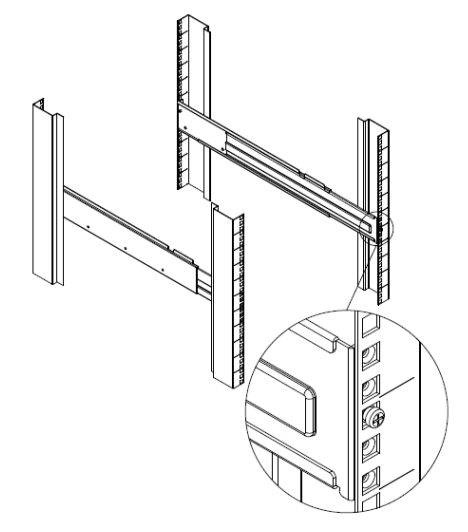

**Step 2: レール金具の取り付け** M5X7L\*8とM5X6L\*6を使い、レール取り付け金具に締めて下さい。

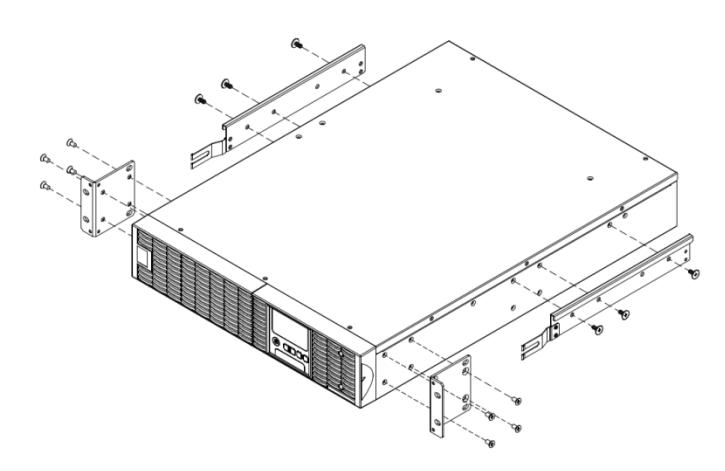

# Step 4: レールの奥行きを調整する

奥行きを調整し、M5X6L を P1 と P4(フロント R/L)に締め下さい。 M5X6L をリアに締めて下さい。

# position 4 position 1

# Step 5: UPS をレールに取り付ける

取り付け金具とレールを組み合わせ、M5X12L\*4 で P2 と P5 に締め て下さい。

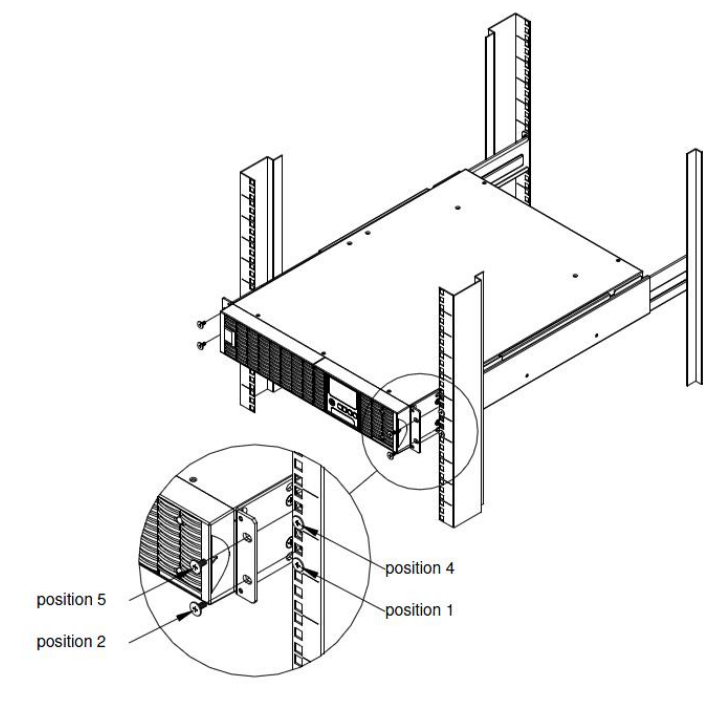

#### レールから UPS を引き出す

両手で持ち上げながら、両側にあるストッパーを押して引き出します。

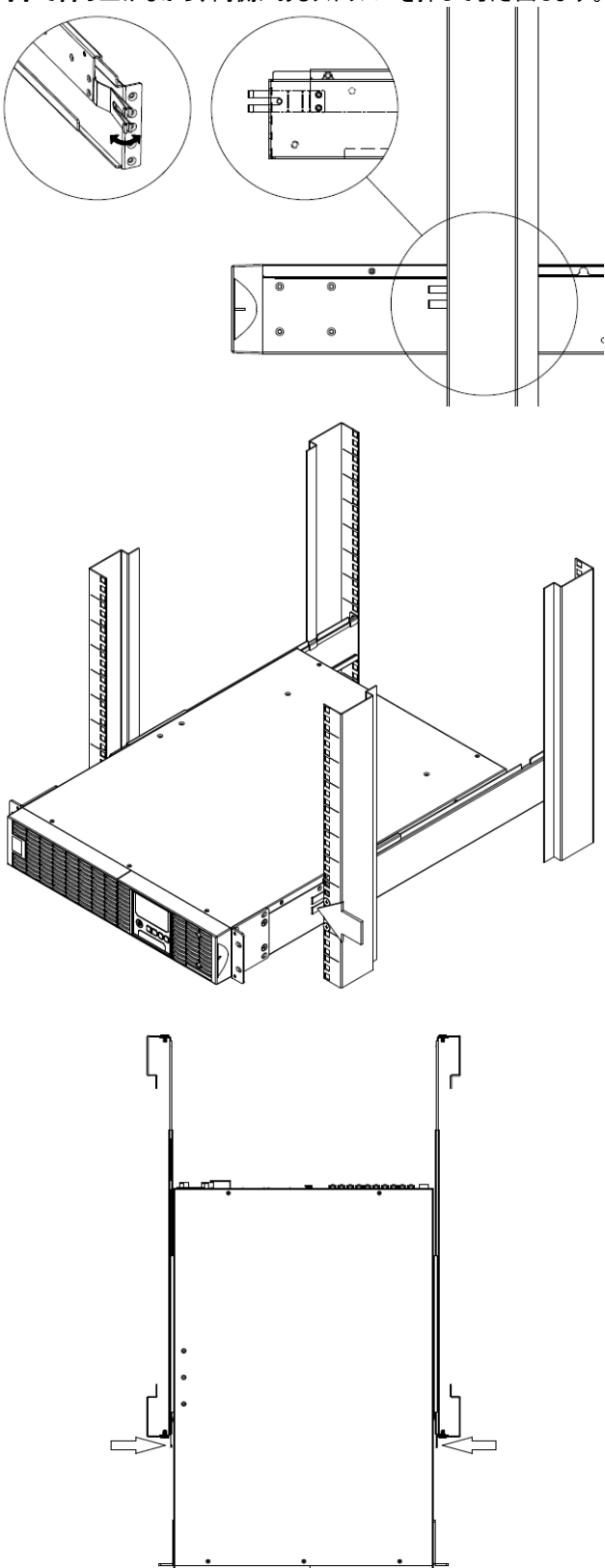

# ハードウェアの取り付け

# <u>タワー型の取り付け</u>

# Step 1: ゴム足を金具と置き面に貼り付ける

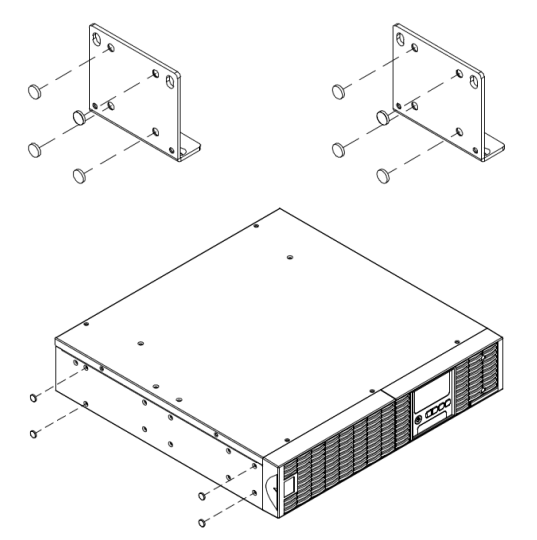

# Step 2: 金具とダストカバーの取り付け

M5X12\*4 で金具を本体に締めて下さい。上の穴をダストカバーで止めます。

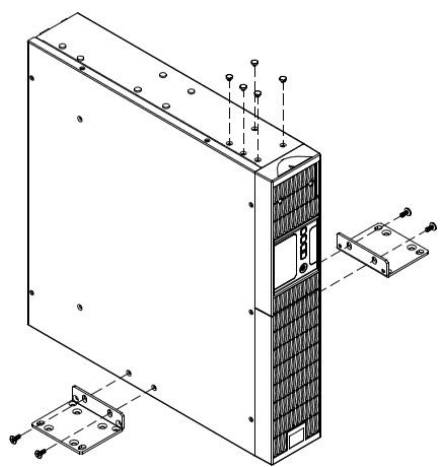

### Step 3: 液晶の向きの調整

上のパネルのネジを緩め、パネルを外し、液晶の向きを回し、パネルを 戻します。

# 安全のための注意事項

**注意!** 設置環境は、温度と湿度が制御され、導電性汚染物質のない屋内環境である必要があります。過度の湿気や熱がある場所に、このUPSを 設置しないでください(容認できる温度と湿度範囲については、仕様を参照してください)。

注意! 雷雨の間は、絶対にUPSや関連する配線や装置の設置作業を行わないでください。

注意! 危険な条件下では、1人で作業しないでください。

注意! 感電の危険があるため、上面カバーを外さないでください。

注意! AC入力電力が切断されているときでも、バッテリが内部の危険な帯電部に電力を供給することがあります。

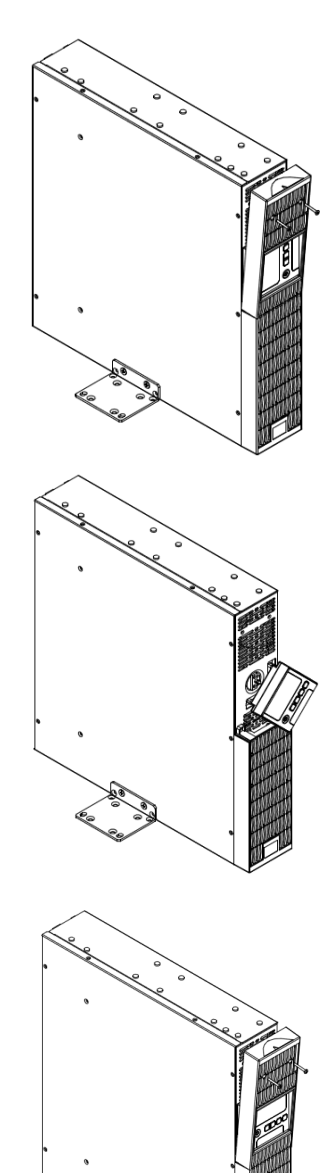

## <u>システムプロック図</u>

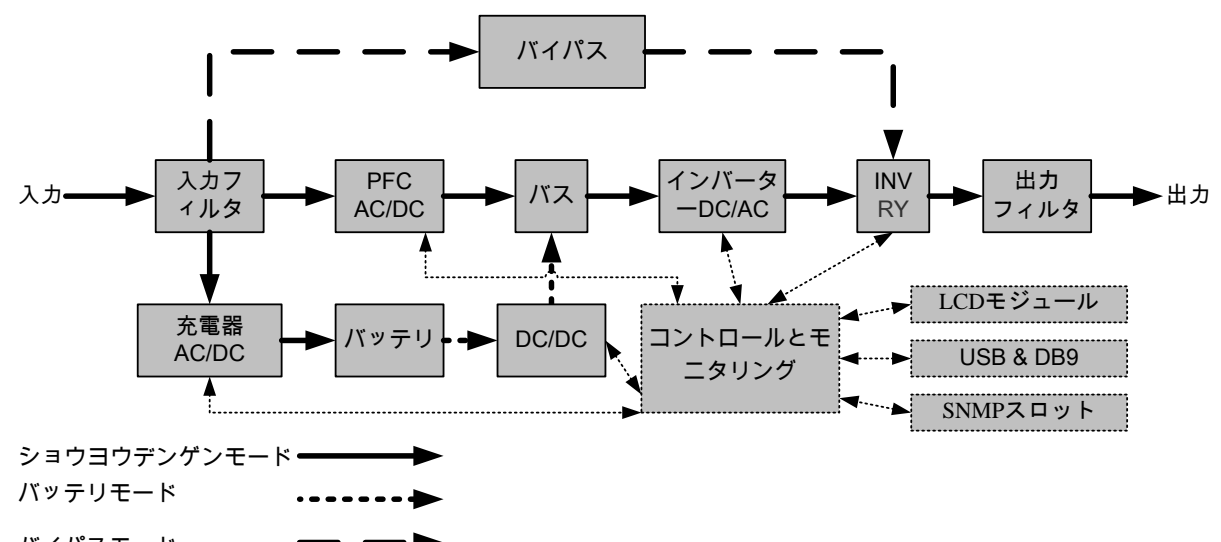

バイパスモード 🗕

#### <u>ハードウェア取り付けガイド</u>

1. 輸送または保管中に、バッテリの充電ロスが発生することがありま す。UPS を使用する前に、バッテリがその最大充電容量まで確実に 充電されるように、4 時間バッテリを充電するように強くお勧めします。 バッテリを充電するには、UPS を AC コンセントに差し込みます。

2. 付属のソフトウェアを使用の際、コンピュータとUPSの対応するポート間にシリアルまたは USB ケーブルを接続します。注: USB ポートを使用している場合、シリアルポートは無効になります。同時に使用することはできません。UPS の USB ポートまたはシリアルポートに接続した後、PowerPanel® Business Edition Agent ソフトウェアをインストールしたコンピュータが操作スケジュール、バッテリテスト、コンセントを制御したり、UPS ステータス情報を取得したりできます。ただし、PowerPanel® Business Edition Client ソフトウェアをインストールした他のコンピュータは LAN 接続経由で UPS ステータス情報のみを取得できます。

3. UPS がオフでプラグを抜いている間のみ、コンピュータ、モニタ、外部 から電力を必要とするデータストレージデバイス(ハードディスク、テープ ドライブなど)をコンセントに接続します。レーザープリンタ、コピー機、ヒ ーター、掃除機、シュレッダー、その他の大型電気デバイスのプラグを UPS に差し込まないでください。これらのデバイスの電力需要は過負 荷をかけ、装置を損傷させる可能性があります。

4. ファックス機、電話、モデムケーブル、ネットワークケーブルを保護するために、電話またはネットワークケーブルを壁のコンセントから UPS の「IN」とマークされた差込口に接続し、さらに UPS の「OUT」とマークされた差込口からモデム、コンピュータ、電話、ファックス機、ネットワークデバイスに接続します。

5. オン/オフスイッチを押して、UPS をオンにします。「電源オン」のイン ジケータライトが表示されます。過負荷が検出されると、アラーム音が 鳴り UPS が毎秒 2 回のビープ音を連続して鳴らします。装置をリセッ トする場合、コンセントからいくつかの機器のプラグを抜いてください。 装置に安全範囲内の負荷電流が流れていることを確認します(仕様 を参照してください)。

6. このUPSには、自動充電機能が搭載されています。UPSがACコ ンセントに差し込まれると、装置のスイッチがオフになっていても、バッテ リは自動的に充電を開始します。

7. 最適のバッテリ充電を維持するために、常に UPS を AC コンセント

に差し込んだままにしておいてください。

8. 長期間 UPS を保管する場合、前もって装置の電源をオフにしてく ださい。その後、カバーをかけ、バッテリを完全に充電した状態で保管 します。バッテリの容量が適正に保たれバッテリの寿命が長持ちするよ うに、3ヶ月ごとに再充電してください。バッテリの充電容量を適正に保 っことにより、バッテリの液漏れによる装置の損傷を防ぐことができま す。

9. UPS には 1 つの USB ポート(デフォルト)と 1 つのシリアルポートが装備されており、UPS と PowerPanel® Business Edition Agent ソフト ウェアを実行するコンピュータ間での接続と通信を可能にしています。 UPS は接続を通して停電の間コンピュータの停止を制御できます。その間、コンピュータは UPS を監視してさまざまなプログラム可能なパラ メータを変更することができます。注:同時に使用可能な通信ポート は 1 つだけです。使用されていないポートは自動的に無効にされるか、 両方のポートが接続されている場合シリアルポートが無効にされま す。

10. EPO (緊急電源遮断)ポート: EPO ポートでは、管理者が UPS 装置を顧客支給の EPO スイッチに 接続できます。これらの取り付けにより、オペレータには非常時の間 UPS に接続されてすべての機器の電源を瞬時にオフにするための唯 ーのアクセスポイントが提供されます。

11. 感電を防ぐために、UPS を配線(イン/アウト電源コード)する前に 装置の電源をオフにして、外部電力からのプラグを抜いてください。イ ン/アウト電源コードはアースする必要があります。

12. ファンが動作していないか、換気が妨げられている場合は、内部 UPS の温度が上昇することに注意してください。高温センサーが保護 を起動すると、予期せぬ機器の損傷を防ぐために、UPS はアラームを 生成してシャットダウンします。過熱が発生した場合は、16 ページの 「トラブルシューティング」を参照してください。この状態が続く場合は、 CyberPower に技術サポートを依頼してください。

#### <u> 電源モジュールの前面/背面の説明</u>

1. 電源ボタン /「電源オン」インジケータ UPS のマスターオン/UPS のマスター「オン/オフ」スイッチ UPS がオンで、電力を供給していることを示します。

2. UPS ステータス / 故障 / バッテリ交換の LED イン ジケータ

UPS のステータスを示し、商用電源、バッテリまたはバイ パスモードのいずれで作動しているか、内部に故障があ るか、またはバッテリを交換する必要があるかを表示しま す。

#### 3. 多機能 LCD 読み出し

UPS ステータス、情報、設定、イベントを示します。

#### 4. 機能ボタン

LCD メニューを上下にスクロール、選択、キャンセルします。

5. 入力サーキットブレーカー 入力過負荷と故障保護。

6. バッテリバックアップとサージ保護機能付きコンセント バッテリバックアップとサージ保護を提供します。停電時 に、電源が一定期間接続された機器に提供されること を保証します。

#### CL 負荷と NCL 負荷

停電の間、バッテリの予備電力が指定されたコンセント に供給するように、負荷優先順位を作成します。UPS は、「CL」コンセントに接続された装置に対して稼働時 間を設定するように、また指定された時間の後「NCL」 コンセントに接続された装置への電力供給を停止する ように、プログラムすることができます。

#### 7. シリアルポート

シリアルポートは、UPS とコンピュータの間に通信を提供 します。停電の間、UPS は接続を通してコンピュータの 停止を制御できます。その間、コンピュータは UPS を監 視しそのさまざまなプログラム可能なパラメータを変更で きます。

#### 8. USB ポート

これは、UPS と接続されたコンピュータの間の通信を可 能にし、制御するポートです。USB コードに接続された PC/サーバーに PowerPanel® Business Edition Agent ソフトウェアをインストールすることをお勧めしま す。

9. サージ保護された通信ポート RJ-45/RJ-11 これらのポートは、RJ-45/RJ-11 用機器(ADSL、LAN、 電話/モデム線)と接続する場合、サージから保護する ために使用されます。

#### 10. リレー出力コネクタ

工業用の場合、UPS 信号を実電位のないドライ接点 に変換します。

#### 11. 拡張スロット

遠隔監視管理用 RMCARD をスロットインするポー トです。

#### 12. 追加バッテリモジュールコネクタ

追加 CyberPower XL バッテリモジュール用の接続で す。

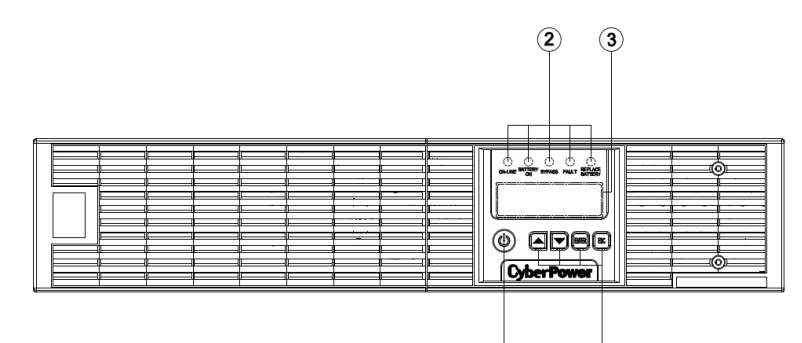

1 4

OL1000RT JP / OL1500RT JP / OL2200RT JP / OL3000RT JP

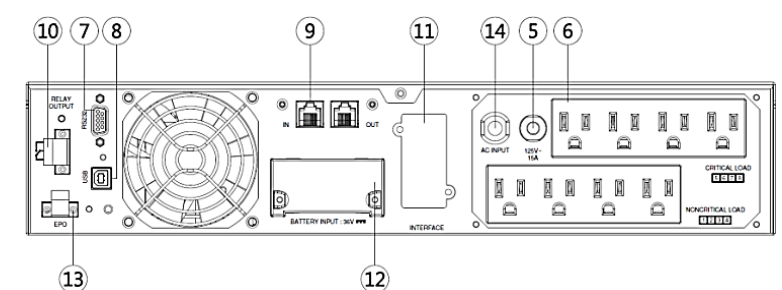

OL1000RT JP / OL1500RT JP

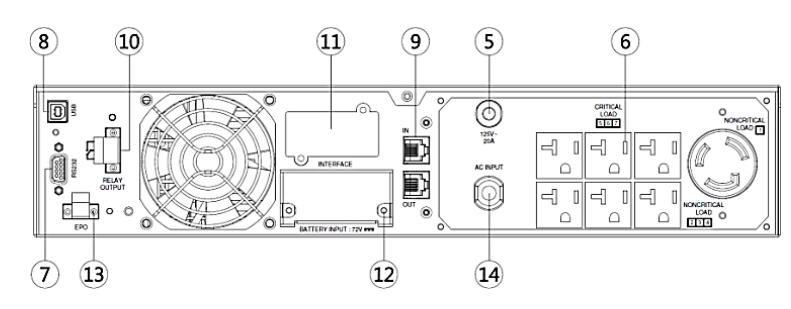

OL2200RT JP

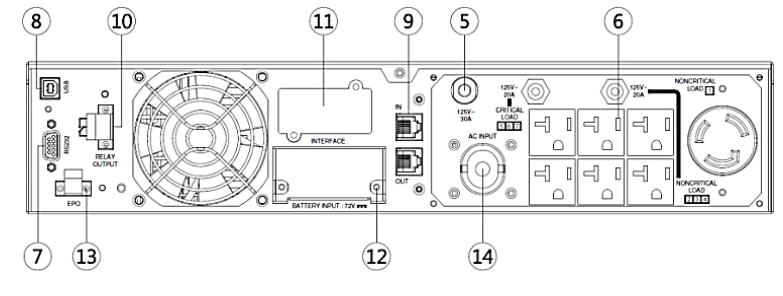

OL3000RT JP

13. EPO (緊急電源遮断)コネクタ

リモートの場所から、非常 UPS 電源オフを有効にします。

#### 14. AC 入力口

AC 電源コードを適切に配線されアースされたコンセントに接続します。

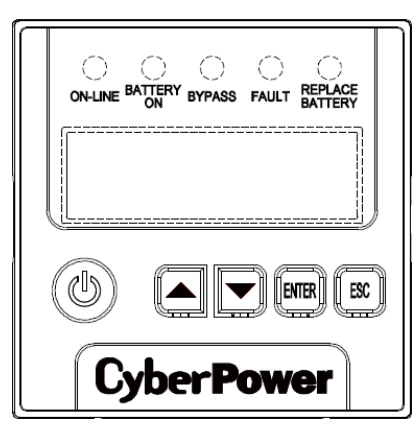

# <u> LED インジケータ – UPS ステータス</u>

| LED インジケータ                   | 色 | UPS ステータスの説明                                      |
|------------------------------|---|---------------------------------------------------|
| ON/OFF<br>(オン/オフ)            | 白 | UPS の電源がオンになっています。                                |
| ON-LINE<br>(オンライン)           | 緑 | UPS は商用電源モードで作動しています。                             |
| BATTERY ON<br>(バッテリオン)       | 黄 | UPS はバッテリモードで作動しています。                             |
| BYPASS<br>(バイパス)             | 黄 | UPS はバイパスモード、手動バイパスまたはエコ(エコノミー)モードで作動しています。       |
| FAULT<br>(故障)                | 赤 | UPS の内部が故障しています。追加情報については、「トラブルシューティング」を参照してください。 |
| REPLACE BATTERY<br>(バッテリの交換) | 赤 | 稼働時間が十分でないため、バッテリを直ちに交換する必要があります。                 |

# <u> LCD 画面 – UPS ステータス</u>

| LCD 画面                      | UPS ステータスの説明               |  |
|-----------------------------|----------------------------|--|
| Line Mode<br>(ショウヨウデンゲンモード) | UPS は商用電源モードで作動しています。      |  |
| Battery Mode<br>(バッテリモード)   | UPS はバッテリモードで作動しています。      |  |
| Bypass Mode<br>(バイパスモード)    | UPS はバイパスモードで作動しています。      |  |
| Manual Bypass<br>(シュドウバイパス) | UPS は手動バイパスで作動しています。       |  |
| ECO Mode<br>(エコモード)         | UPS はエコ(エコノミー)モードで作動しています。 |  |

# <u>ボタン操作</u>

| ボタン               | 操作の説明                                |
|-------------------|--------------------------------------|
| ON/OFF<br>(オン/オフ) | UPS の電源のオン/オフを切り替えるには、このボタンを押します。    |
| <b>A</b>          | LCD メニューを上にスクロールするには、このボタンを押します。     |
| ▼                 | LCD メニューを下にスクロールするには、このボタンを押します。     |
| ENTER             | オプションを選択するには、このボタンを押します。             |
| ESC               | キャンセルまたは前の LCD メニューに戻るには、このボタンを押します。 |

#### <u>多機能 LCD メインメニュー</u>

「Enter」ボタンを押して、「MAIN MENU」(メインメニュー)をアクティブにします。

| MAIN MENU サブメニュー<br>(メインメニュー) | 機能の説明                                                 |  |
|-------------------------------|-------------------------------------------------------|--|
| Information<br>(ステータスジョウホウ)   | UPS 情報を表示します。                                         |  |
| Configure<br>(セットアップメニュー)     | ユーザーにより設定できる UPS 設定を表示します。                            |  |
| Event Log<br>(イベントログ)         | 最新の 5 つのイベントを、イベントカウント、時間(日/時/分)とイベントの説明ごと<br>に表示します。 |  |

# <u>LCD 情報読み出し</u>

23 種類の UPS 情報を表示できます。

- 「Enter」ボタンを押して、「MAIN MENU」(メインメニュー)をアクティブにします。
   「▲」と「▼」ボタンを押して、「Information」(ステータスジョウホウ)オプションにスクロールします。
   「ENTER」ボタンを押して「Information」(ステータスジョウホウ)サブメニューを選択します。
   「▲」と「▼」ボタンを押して次の表で「Information」(ステータスジョウホウ)サブメニューをスクロールします。
   「ESC」を押して、UPS ステータスに戻ります。

| 情報サブメニュー                       | 説明                                |
|--------------------------------|-----------------------------------|
| O/P Volt = XXX.XV              | 出力電圧を表示します                        |
| O/P Freq = XX.XHz              | 出力周波数を表示します                       |
| I/P Volt = XXX.XV              | 入力電圧を表示します                        |
| I/P Freq = XX.XHz              | 入力周波数を表示します                       |
| O/P Amp = X.XA                 | 出力電流を表示します                        |
| O/P Watt =XXXXXW               | 出力ワットを表示します                       |
| O/P VA =XXXXXVA                | 出力ボルトアンペアを表示します                   |
| Load Energy                    | 自荷の消費電力量を表示します                    |
| XXXX.XKW                       | h                                 |
| BAT Volt = XXX.XV              | バッテリ電圧を表示します                      |
| BAT Cap = XXX%                 | バッテリ容量のおおよそのパーセンテージを表示します         |
| BAT Runtime =XXXM              | おおよそのバッテリ稼働時間を分単位で表示します           |
| EBM Number = X                 | 外部バッテリの数量を表示します                   |
| TEMP =XX° C/XXX° F             | UPS のおおよその内部温度を℃(摂氏)と。F(華氏)で表示します |
| SBM = XXXXX XH(M)              | スマートバッテリ管理のステージを表示します             |
| Rating = XXK VA                | UPS 定格を表示します                      |
| MCU Ver = XXXX                 | MCU ファームウェアバージョンを表示します            |
| Model Name                     | UPS モデル名を表示します                    |
| Date & Time                    | 現在の日時を表示します                       |
| Next BATT Change<br>XXX / XXXX | 次のバッテリ交換日時を表示します                  |
| IP XXXXXX<br>XXX.XXX.XXX.XXX   | RMCARD の IP アドレス情報を表示します          |
| Subnet Mask<br>XXX.XXX.XXX.XXX | RMCARD のサブネットマスク情報を表示します          |
| Gateway<br>XXX.XXX.XXX.XXX     | RMCARD のゲートウェイ情報を表示します            |

# LCD セットアップ機能

# <u>LCD イベントログ</u>

UPSの5つのイベントログを記録できます。

- 1. 「Enter」ボタンを押して、「MAIN MENU」(メインメニュー)をアクティブにします。
- 2. 「▲」と「▼」ボタンを押して、「Event Log」(イベントログ)オプションにスクロールします。
- 3. 「ENTER」ボタンを押して「Event Log」(イベントログ)サブメニューを選択します。
- 4. 「▲」と「▼」ボタンを押して次の表で「Event Log」(イベントログ)サブメニューをスクロールします。
- 5. 「ESC」を押して、UPS ステータスに戻ります。

| イベントログサブメニュー | 説明                                              |                                      |
|--------------|-------------------------------------------------|--------------------------------------|
| (X)          | XXDXXHXXM                                       | (PowerPanel® Business または RMCARD なし) |
|              | ーー/ーー ーー:ーー(PowerPanel® Business または RMCARD めり) |                                      |
|              |                                                 | 11/21/2/2/                           |

# <u>多言語インターフェース</u>

4 つの利用可能言語のうち 1 つを表示用に設定できます。

([English(エイゴ)], [Español-Spanish], [Français-French], [Deutsch-German])

- 1. 「Enter」ボタンを押して、「MAIN MENU」(メインメニュー)をアクティブにします。
- 2. 「▲」と「▼」ボタンを押して、「Configure」(セットアップメニュー)オプションにスクロールします。
- 3. 「ENTER」ボタンを押して「Configure」(セットアップメニュー)サブメニューを選択します。
- 4. 「▲」と「▼」ボタンを押して、「Language」(ケンゴ)オプションをスクロールします。
- 5. 「ENTER」ボタンを押して「Language」(ケンゴ)サブメニューを選択します。
- 「▲」と「▼」ボタンを押して、選択する言語にスクロールします。
   選択を保存するメッセージが表示されたら、「ENTER」ボタンを押して、設定を保存します。
- 7. 「ESC」ボタンを押して、キャンセルするか前の LCD メニューに戻ります。

# <u>LCD 設定</u>

ユーザーにより設定できる UPS 設定が 23 項目あります。

- 1. 「Enter」ボタンを押して、「MAIN MENU」(メインメニュー)をアクティブにします。
- 2. 「▲」と「▼」ボタンを押して、「Configure」(セットアップメニュー)オプションにスクロールします。
- 3. 「ENTER」ボタンを押して「Configure」(セットアップメニュー)サブメニューを選択します。
- 4. 「▲」と「▼」ボタンを押して次の表で「Configure」(セットアップメニュー)サブメニューにスクロールします。
- 5. 「ENTER」ボタンを押して、設定する設定を選択します。 LCD 画面の2番目のカラムに、最初の設定パラメータが表示されます。
- 6. 「▲」と「▼」ボタンを押してさまざまなパラメータをスクロールします。
- 7. 「ENTER」ボタンを押して、変更するパラメータを選択します。
   選択を保存するメッセージが表示されたら、「ENTER」ボタンを押して、設定を保存します。オプションによっては、自動的に保存され起動するものもあります。(追加詳細については、次の表を参照してください。)
- 8. 「ESC」ボタンを押して、キャンセルするか前の LCD メニューに戻ります。

# LCD セットアップ機能

| サブメニューの設定                           | 使用可能な設定                                                                                                    | デフォルト設定                               |  |
|-------------------------------------|----------------------------------------------------------------------------------------------------|---------------------------------------|--|
| Output Voltage<br>(シュツリョクデンアツ)      | = [100V] [110V] [115V] [120V] [125V]                                                                                | 100V                                  |  |
| Sync Freq Window<br>(ドウキシュウハスウ ハンイ) | Range (ハンイ)<br>= [+/- 1%] [+/- 2%] [+/- 3%] [+/- 4%] [+/- 5%]<br>[+/- 6%] [+/- 7%] [+/- 8%] [+/- 9%] [+/-10%]       | +/- 5%                                |  |
| Bypass V Window<br>(バイパス デンアツ ハンイ)  | Range (ハンイ)<br>= [+10%/-10%] [+10%/-15%] [+10%/-20%]<br>[+15%/-10%] [+15%/-15%] [+15%/-20%]                         | +10%/-15%                             |  |
| Bypass Condition<br>(バイパスジョウケン)     | [Check Freq/Volt]<br>(テキセイシュウハスウ/デンアツ)<br>[Check Volt Only]<br>(テキセイデンアツ)<br>[No Bypass]<br>(バイパス シナイ)              | Check Freq/Volt<br>(テキセイシュウハスウ/デンアツ)  |  |
|                                     | [Disable]<br>(ムコウ)<br>[Enable]<br>(ユウコウ)                                                                            | Disable<br>(ムコウ)                      |  |
| ECO Mode*<br>(ECO モード)              | [V Range= +/-15%]<br>(デンアツ ハンイ= +/-15%)<br>[V Range= +/-10%]<br>(デンアツ ハンイ= +/-10%)<br>(for [Enable])<br>([ユウコウ]の場合) | V Range= +/-10%<br>(デンアツ ハンイ= +/-10%) |  |
| Manual Bypass<br>(シュドウバイパス)         | [Disable]<br>(ムコウ)<br>[Enable]<br>(ユウコウ)                                                                            | Disable<br>(ムコウ)                      |  |
| Battery Test<br>(バッテリテスト)           | [Activate?]<br>(ジッコウ?)                                                                                              | None<br>なし                            |  |
| Audible Alarms<br>(ケイコクオン)          | [Disable]<br>(ムコウ)<br>[Enable]<br>(ユウコウ)                                                                            | Disable<br>(ムコウ)                      |  |
| EBM Number<br>(ゾウセツバッテリ コスウ)        | = [0] [1] [2] [3] [4] [5] [6] [7] [8] [9] [10]                                                                      | 0                                     |  |
| Wiring Fault<br>(ニュウリョクハイセン イジョウ)   | [Disable]<br>(ムコウ)<br>[Enable]<br>(ユウコウ)                                                                            | Disable<br>(ムコウ)                      |  |
| NCL Control<br>(NCL コントロール)         | [Outlet On]<br>(NCL シュツリョク オン)<br>[Outlet Off]<br>(NCL シュツリョク オフ)                                                   | Outlet On<br>(NCL シュツリョク オン)          |  |
| Language<br>(ゲンゴ)                   | [English]<br>(エイゴ)<br>[Español-Spanish]<br>(スペインゴ)<br>[Français-French]<br>(フランスゴ)<br>[Deutsch-German]<br>(ドイツゴ)    | English<br>(エイゴ)                      |  |
| Generator Mode**<br>(ハツデンキ モード)     | [Disable]<br>(ムコウ)<br>[Enable]<br>(ユウコウ)                                                                            | Disable<br>(ムコウ)                      |  |

# LCD セットアップ機能

| サブメニューの設定         | 使用可能な設定                                   | デフォルト設定           |
|-------------------|-------------------------------------------|-------------------|
|                   | [Disable]                                 |                   |
| Communication     | (ムコウ)                                     | Disable           |
| (ツウシン)            | [Enable]                                  | (ムコウ)             |
|                   | (ユウコウ)                                    |                   |
|                   | [I/P Power Fail]                          |                   |
|                   | (ショウヨウデンゲンイジョウ)                           |                   |
|                   | [Battery Low]                             |                   |
|                   | (テイバッテリ)                                  |                   |
| Dry Relay Set     | [Summary Alarm]                           | I/P Power Fail    |
| (ドライリレーセッテイ)      | (アラーム)                                    | (ショウヨウデンゲンイジョウ)   |
|                   | [UPS On Bypass]                           |                   |
|                   | (バイパス)                                    |                   |
|                   | [UPS Fail]                                |                   |
|                   | (UPS コショウ)                                |                   |
|                   | [Converter Off]                           |                   |
|                   | (コンバータ オフ)                                |                   |
| Converter Mode*** | [O/P Freg = 50Hz]                         | Converter Off     |
| (コンバータ モード)       | (OUT シュウハスウ= 50Hz)                        | (コンバータ オフ)        |
|                   | [O/P Freg = 60Hz]                         |                   |
|                   |                                           |                   |
|                   | [Disable]                                 |                   |
|                   | (ムコウ)                                     |                   |
| Screen Saver      | [1 Minutes]                               | 5 Minutes         |
| (スクリーンセーバー)       | (1 フン)                                    | (5 フン)            |
|                   | [5 Minutes]                               |                   |
|                   | (5 フン)                                    |                   |
| Clear Event Log   | [Activate?]                               | None              |
| (イベントログ サクジョ)     | (ジッコウ?)                                   | なし                |
|                   | [Disable]                                 |                   |
| Button OFF LOCK   | (ムコウ)                                     | Disable           |
| (オン/オフ ボタン ロック)   | [Enable]                                  | (ムコウ)             |
|                   | (ユウコウ)                                    |                   |
|                   | [SBM]                                     |                   |
| Charger Function  | (SBM スマートバッテリカンリ)                         | SBM               |
| (ジュウデンキノウ)        | [Constant]                                | (SBM スマートバッテリカンリ) |
|                   | (テイデンアツジュウデン)                             |                   |
|                   | [Disable]                                 |                   |
|                   | (ムコウ)                                     |                   |
| Signal Inputs     | [EPO]                                     | Disable           |
| (シンゴウニュウリョク)      | (EPO キンキュウシャットダウン)                        | (ムコウ)             |
|                   | [ROO]                                     |                   |
|                   | (ROO リモート オン/オフ)                          |                   |
|                   | [Disable]                                 |                   |
| Charger Check     | (ムコウ)                                     | Disable           |
| (ジュウデンキチェック)      | [Enable]                                  | (ムコウ)             |
|                   | (ユウコウ)                                    |                   |
| Reset ReplaceBAT  | [Activate?]                               | None              |
| (ハッテリコウカンをリセット)   | (ジッコウ?)                                   | なし                |
| IP Address        | [Mode:DHCP] [Mode:Manual]                 | Mode:DHCP         |
| (IP アドレス)         | (ジドウワリアテ) (シュドウワリアテ)                      | (ジドウワリアテ)         |
|                   | [IP Address] [Subnet Mask] [Gateway] (for | or None           |
|                   | [Mode:Manual])                            | なし                |
| Reset LoadEnergy  | [Activate?]                               | None              |
| (自荷容量リセット)        | (ジッコウ?)                                   | tr1.              |

\*) 手動バイパス、発電機モードまたはコンバーターモードが有効になっているとき、この機能は設定できません。

\*\*)発電機モードが有効にされているとき、UPS はバイパスできません。

\*\*\*) コンバータ モードが有効にされているとき、UPS はバイパスできません。この機能は UPS がオンになる前にのみ設定できます。

# <u> 警報音を消す</u>

- LCD モジュールで4つの機能ボタンのどれかを押します、注:アラームは「Battery Low」(バッテリテイデンアツ)状態の場合オフにできません。 この状態になっても、警報音は鳴ります。
- 2. 「Audible Alarms」(ケイコクオン)を LCD 画面で「Disable」(ムコウ)に変更すると、どんな障害に対しても警報音は鳴りません。

# <u>手動/「ッテリテスト</u>

LCD 画面の「Battery Test」(バッテリ テスト)部分で「Activate」(ジッコウ?)を選択すると、手動バッテリテストが装置で実行されます。

# タンク式負荷/バッテリ容量表示

- 1. "ESC"を押して、運転方式表示に変える。
- 2. "▲"または "▼"を押しながら、"LOAD" "BAT"表示に変える。
- 3. "▲"または"▼"を押しながら、"Charging"または"Discharging"表示に変える。

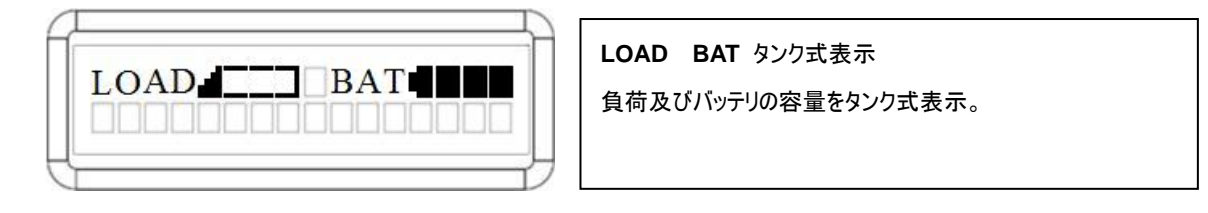

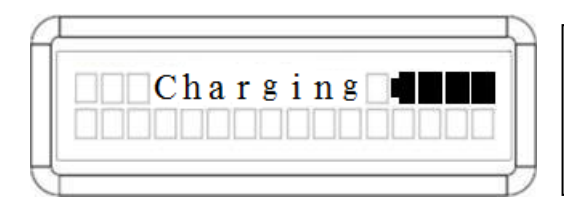

Charging タンク式表示 商用電源モードのバッテリ充電容量をタンク式表示。

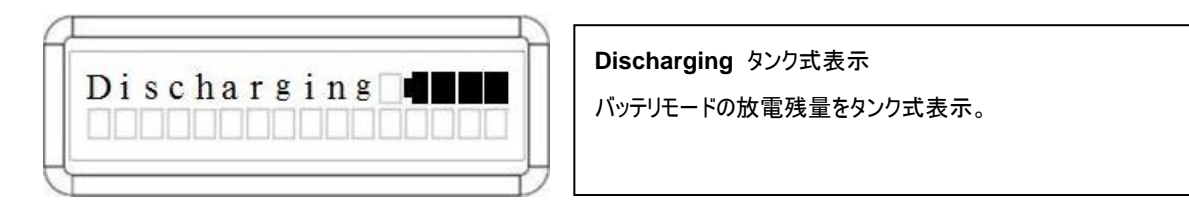

# <u>ועבדע</u>

## ステップ 1: 多機能 LCD モジュールを取り外す

UPS の右パネルのねじを外します。UPS から右パネルを取り外します。 LCD モジュールをそっと取り出します。右パネルを元に戻します。

#### ステップ 2: DB26 ケーブルを接続する

次の図で示すように、LCD モジュールから(オプション)前面パネルの「リ モコンポート」に DB26 ケーブルを接続します。

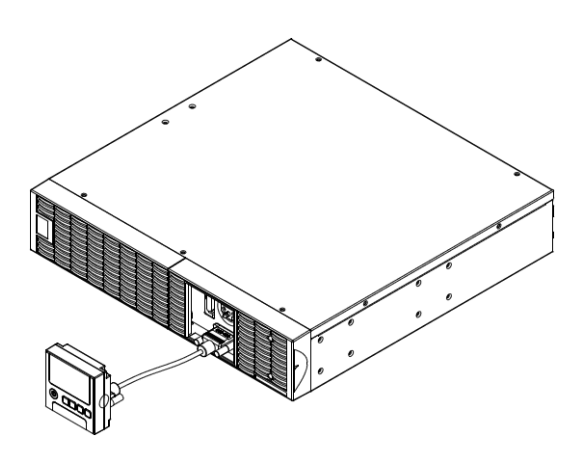

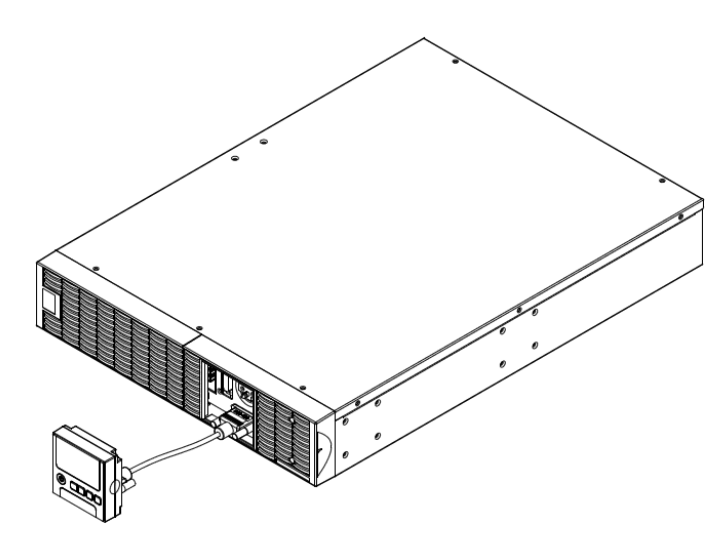

## <u>壁取り付け用の指示</u>

#### ステップ 1: 多機能 LCD モジュールを取り外す

UPS の右パネルのねじを外します。UPS から右パネルを取り外します。 LCD モジュールをそっと取り出します。右パネルを元に戻します。 ステップ 2: LCD モジュールの DB26 コネクタを回転する ステップ 3: DB26 ケーブルを接続する

次の図で示すように、LCD モジュールから(オプション)前面パネルの「リ モート制御ポート」に DB26 ケーブルを接続します。 ステップ 4: 壁に LCD モジュールを設置する

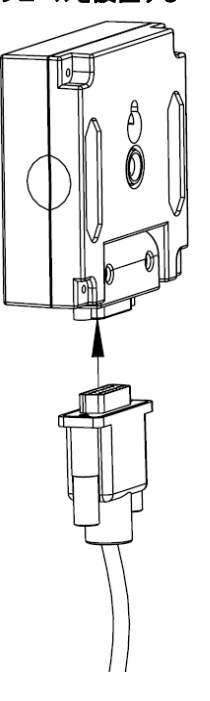

」 壁マウント穴 ∅10\*∅5\*13.8L

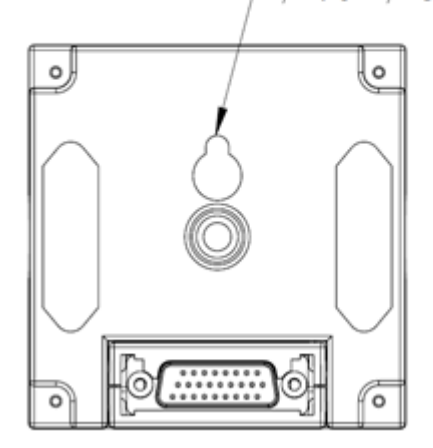

# <u>安全のための注意事項</u>

注意! この作業は専門技術者が行う必要があります。

注意! 感電を避けるために、リモコンまたは壁取り付け用指示を設置する前に装置の電源をオフにしプラグを抜いてください。

# <u> ストレージ</u>

長期間 UPS を保管するには、カバーを掛けバッテリをフル充電した状態で保管します。バッテリの寿命ができるだけ長持ちするように、3ヶ月ごとに再充電してください。

#### <u>バッテリの交換</u>

バッテリを交換する前に、「安全にお使いいただくために」を読み、従っ てください。バッテリの交換は、手順と安全のための注意! 事項 に習熟した、訓練されたスタッフによって実施される必要があります。 交換するバッテリのトレイ番号をメモしてください。

#### <u>安全のための注意事項</u>

注意! Cyber Power Systems が認証した交換用バッテリのみを使 用してください。間違ったバッテリタイプは爆発、火災、感電、ショート などの電気的障害の原因となります。

**注意!** バッテリには、ひどい火傷の原因となる電荷が含まれます。 バッテリを交換する前に、宝石、チェーン、腕時計、指輪などの導電 体を外してください。

#### <u>バッテリの取り付け</u>

**注意!** バッテリを分解または破壊しないでください。電解液は皮膚/目に有害で、毒性があります。

注意! 感電を防ぐために、電源をオフにし、壁コンセントからUPSの プラグを抜いてください。

**注意!** 絶縁されたハンドルの付いた工具のみを使用してください。 UPSまたはバッテリ端子の上部に工具や金属部品を置かないでください。

#### 交換用バッテリ

正しい交換用バッテリのモデル番号については、 www.cyberpower.comにお問い合わせください。

#### <u> バッテリの廃棄</u>

バッテリは有害廃棄物と見なされ、適切に廃棄する必要があります。 バッテリの適切な廃棄およびリサイクルに関する詳細については、地方 自治体にお問い合わせください。バッテリを火の中に廃棄しないでくだ さい。

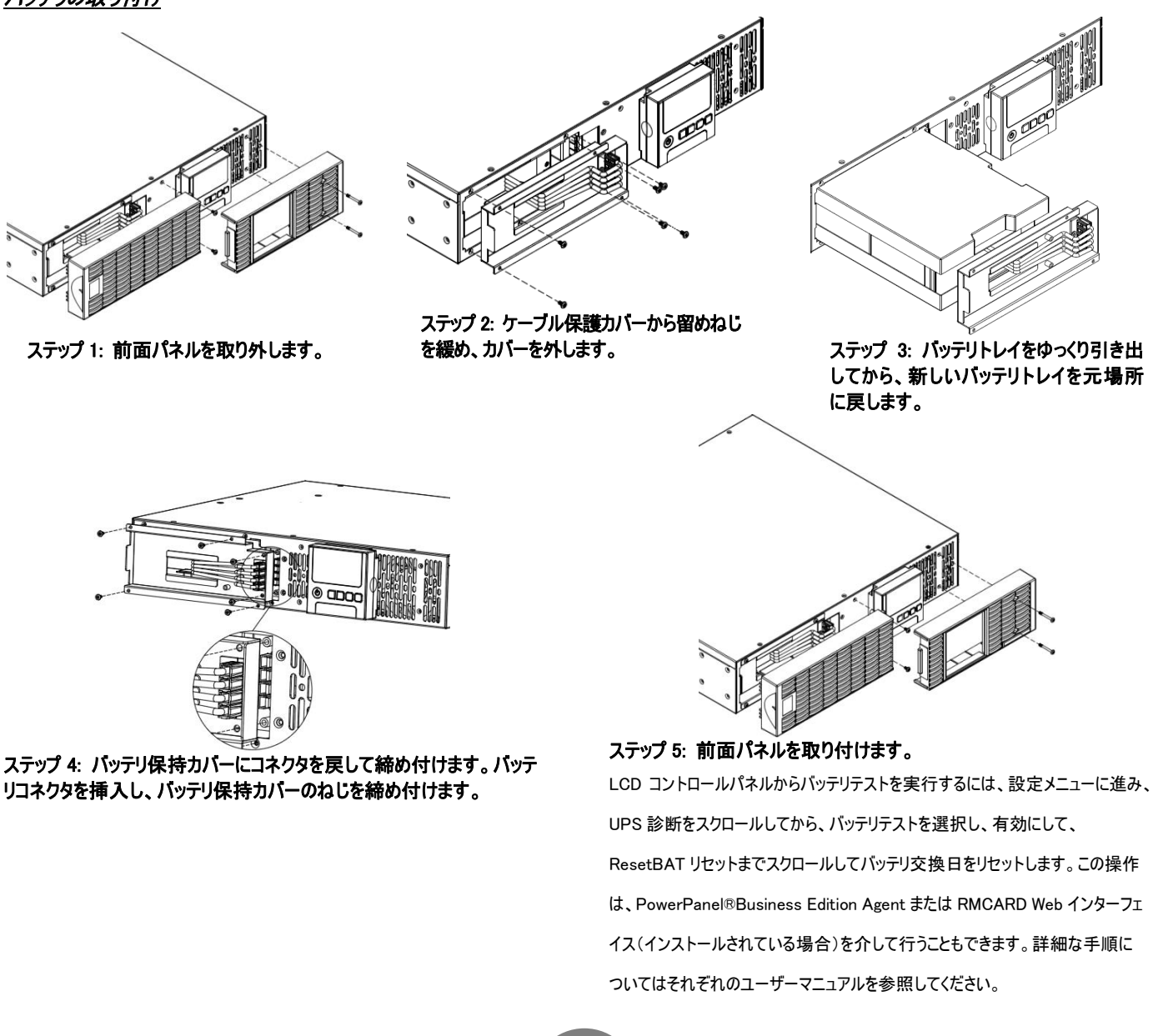

# 技術仕様

| Ŧ | デル                                      | OL1000RT JP                                                                                  | OL1500RT JP                           | OL2200RT JP                        | OL3000RT JP           |
|---|-----------------------------------------|----------------------------------------------------------------------------------------------|---------------------------------------|------------------------------------|-----------------------|
| 相 | 睛成                                      | ·                                                                                            |                                       |                                    |                       |
|   | 容量(VA)                                  | 1000VA                                                                                       | 1500VA                                | 2200VA                             | 3000VA                |
|   | 容量(ワット)                                 | 900W                                                                                         | 1080W                                 | 1440W                              | 2160W                 |
|   | フォームファクタ                                | ラックマウント/タワー                                                                                  |                                       |                                    |                       |
|   | 省エネルギー技術                                | FCO モード効率 > 93%                                                                              |                                       |                                    |                       |
| 7 |                                         |                                                                                              |                                       |                                    |                       |
| - | 入力電圧範囲                                  |                                                                                              | 80~1                                  | 25Vac                              |                       |
|   | 入力周波数範囲                                 |                                                                                              | 40~7                                  | 70Hz                               |                       |
|   | 入力力率                                    |                                                                                              | 0.                                    | 99                                 |                       |
|   | コールドスタート                                |                                                                                              | Ē                                     | រ<br>រ                             |                       |
| Н | <u> </u><br>ዘታ                          |                                                                                              |                                       | •                                  |                       |
|   | 出力波形                                    |                                                                                              | 正引                                    | 玄波                                 |                       |
|   | 出力電圧*                                   |                                                                                              | 100, 110, 115, 120, 12                | 25Vac(設定可能)±2%                     |                       |
|   | 出力周波数                                   |                                                                                              | 50 / 60Hz (自動感知ま)                     | たは設定可能) ±0.25Hz                    |                       |
|   | 転送時間(一般的)                               |                                                                                              | Or                                    | ns                                 |                       |
|   | 定格力率                                    | 0.9                                                                                          | 0.72                                  | 0.65                               | 0.72                  |
|   | 高調波歪み                                   |                                                                                              |                                       | )、< 5%(非線形負荷で)                     |                       |
|   | 波高因子                                    |                                                                                              | 3                                     | : 1                                |                       |
|   | エコモード電圧調節                               |                                                                                              | ±10%、±15                              | %(設定可能)                            |                       |
|   |                                         | (0) NEM                                                                                      | A 5-15D                               | (6) NEMA 5-20R、                    | (6) NEMA 5-20R、       |
|   | 00000000                                |                                                                                              | A J-IJK                               | (1) L5-20R                         | (1) L5-30R            |
| ť | そ 護                                     |                                                                                              |                                       |                                    |                       |
|   | サージ保護                                   | IEC 61000-4-5 レベル 3                                                                          |                                       |                                    |                       |
|   | 電話 / ネットワーク保護                           |                                                                                              | RJ11/RJ45 (1つ)                        | はイン/1 つはアウト)                       |                       |
|   | 過負荷防止                                   | 商用電源モード: 105~125%の負荷(1分で)、 126~150%の負荷(10秒で)<br>バッテリモード: 105~130%の負荷(10秒で)、 131~150%の負荷(2秒で) |                                       |                                    |                       |
|   | ショート保護                                  | UPS は直ち                                                                                      | こ自ら出力を止めるか、ヒ                          | ューズ/ブレーカーにより出                      | 力を止める。                |
| 1 | <b>、</b><br>「ッテリ                        | •                                                                                            |                                       |                                    |                       |
|   | 仕様                                      | (3) 12                                                                                       | V/9AH                                 | (6) 12                             | √/9AH                 |
|   | 再充電時間(一般的)                              |                                                                                              | 4 時                                   | 5間                                 |                       |
|   | 密封、メンテナンス不要                             |                                                                                              | Ŧ                                     | J                                  |                       |
|   | ホットスワップ可能                               |                                                                                              | Ŧ                                     | J                                  |                       |
| 7 | <b>ミテータスインジケータ</b>                      |                                                                                              |                                       |                                    |                       |
|   | LCD 画面                                  | 多機能 LCD 読み出し<br>  多言語・<br>(25) 機                                                             | は以下をサポートします:<br>インターフェース、<br>能設定のタイプ、 | (23)読み出しのタイ<br>(5)イベントログ           | プ、                    |
|   | LED インジケータ                              | 電源オン(白)、<br>バイパスモード(黄)、                                                                      | 商用電源モー <br>故障(赤)、                     | <sup>、</sup> (緑)、 バッテリモー<br>バッテリの交 | ド(黄) <b>、</b><br>換(赤) |
|   | 警報音                                     | バッ                                                                                           | テリモード、バッテリ テイラ                        | デンアツ、過負荷、UPS 陸                     | 宇                     |
| Ð | 環境                                      |                                                                                              |                                       |                                    |                       |
|   | 操作温度                                    |                                                                                              | 0°C∼                                  | ∕40°C                              |                       |
|   | 操作相対湿度                                  |                                                                                              | 0~90%結罰                               | 露しないこと                             |                       |
| 徻 | き理                                      |                                                                                              |                                       |                                    |                       |
|   | オンデバイス機能                                | 起動時セルフテスト、自動充電、自動再起動、自動過負荷回復                                                                 |                                       |                                    |                       |
|   | 拡張スロット                                  | オプション"RMCARD205"用拡張スロット                                                                      |                                       |                                    |                       |
|   | SNMP/HTTP 対応                            | (1) 拡張ポート(オプション)                                                                             |                                       |                                    |                       |
| ン | ワトウェア                                   |                                                                                              |                                       |                                    |                       |
|   | 電源管理ソフトウェア                              | PowerPanel <sup>®</sup> Business Edition                                                     |                                       |                                    |                       |
| 9 | 1.11.11.11.11.11.11.11.11.11.11.11.11.1 |                                                                                              |                                       |                                    |                       |
|   | 本体寸法                                    | 430mmD x 433mmWx                                                                             | 88mmH(2U)                             | 600mmD x 433mmW x                  | 88mmH(2U)             |
|   | 本体重量                                    | 19.7Kg 33.5Kg                                                                                |                                       |                                    |                       |
| 3 | 安全規格                                    |                                                                                              |                                       |                                    |                       |
|   | 認証                                      | cUL、VCCI                                                                                     |                                       |                                    |                       |

# 故障かな?と思ったら

| 問題                                   | 考えられる原因                                                                                                    | 解決策                                                                                                    |
|--------------------------------------|----------------------------------------------------------------------------------------------------|----------------------------------------------------------------------------------------------------|
| 言 <b>戸</b><br>O/P Overload<br>(カフカ)  | お使いの装置は、UPS が提供できる以上の電<br>カを必要としています。UPS が商用電源モード<br>に入っている場合、バイパスモードに移ります。<br>UPS がバッテリモードに入っている場合、停止し<br>ます。 | 必要ではない装置の電源をオフにします。これに<br>より過負荷問題が解決されると、UPS は通常操<br>作に移ります。                                                                                                    |
| Load Over XXX%<br>(カフカ ケイコクオン セッテイ%) | お使いの装置は電源管理ソフトウェア<br>(PowerPanel <sup>®</sup> Business)で許可された設定より<br>多くの電力を要求しています。                            | 必要ではない装置を停止するか、電源管理ソフ<br>トウェアのレベルを増加してください。                                                                                                    |
| Battery Mode<br>(バッテリ モード)           | UPS がバッテリ電力で作動しています。                                                                                           | データを保存して、管理された停止を実施してく<br>ださい。                                                                                                    |
| Battery Low<br>(バッテリ テイデンアツ)         | UPS はバッテリ電力で作動しているため、バッテ<br>リ電圧がきわめて低くなったので間もなく停止さ<br>れます。                                                     | UPS は、需要可能な外部電力に戻ると自動的<br>に再起動します。                                                                                                    |
| BAT Disconnected<br>(バッテリ セツダン)      | バッテリ電力がありません。                                                                                                  | バッテリコネクタとブレーカーを確認してください。                                                                                                    |
| Battery Failure<br>(バッテリ コショウ)       | UPS がバッテリテストに失敗しました。                                                                                           | <ol> <li>バッテリコネクタとブレーカーを確認してください。</li> <li>技術サポートに連絡してバッテリを交換してもらってください。</li> </ol>                                                                                                    |
| EPO OFF<br>(EPO オフ)                  | EPO 接続が見つかりません。                                                                                                | EPO 接続を確認してください。                                                                                                    |
|                                      | 入力配線の中性線が正しく接続されていませ<br>ん。                                                                                     | 入力配線の中性線を正しく接続してください。                                                                                                    |
| Wiring Fault<br>(ニュウリョクハイセン イジョウ)    | アース線が見つかりません。<br>アース線がありません。                                                                                   | アース線を接続してください。<br>LCD パネルで配線障害アラームを無効にしま<br>す。                                                                                                    |
| Line Abnormal<br>(ニュウリョク イジョウ)       | UPS 自動再起動の間、間違った外部電力で<br>バックアップされました。                                                                          | 外部電力の電圧または周波数が範囲外になっ<br>ていないか、確認してください。                                                                                                    |
| Output Short<br>(シュツリョクタンラク)         | 出力がショートしています。                                                                                                  | 接続している装置に問題があります。取り外して、再確認してください。                                                                                                    |
| Over Temperature<br>(カネツ)            | 高温センサーが作動しています。                                                                                                | ファンが作動しているか、また換気口が塞がれていないか確認してください。                                                                                                    |
| Coldstart Lock<br>(コールドスタート ロック)     | UPS は、出荷中のバッテリ電力の消耗を防ぐた<br>めにロックされています。                                                                        | 初めて操作する場合、外部電力にプラグを差し<br>込んでください。                                                                                                    |
| Autorestart Lock<br>(オートリスタート ロック)   | 「自動再起動」が電源管理ソフトウェア<br>(PowerPanel <sup>®</sup> Business)で無効になっていま<br>す。                                        | 「オン/オフ」ボタンを押して UPS をオンにしてください。                                                                                                    |
| Replace Battery                      | 十分たバックアップ時間が取れません                                                                                              | 新しいバッテリを交換し、バッテリテストを実行し、                                                                                                    |
| (バッテリーコウカンケイコク)                      | すぐにバッテリーを交換してください。                                                                                             | バッテリ交換の日付をリセットします。                                                                                                    |
| Service Battery<br>(バッテリーコウカンキゲン)    | バッテリの交換日は、推奨される 3 年間のメンテ<br>ナンス期間に達しています。                                                                      | <ol> <li>ランタイム・キャリブレーションを実行して、<br/>バッテリ容量が十分かつ許容可能であることを<br/>確認します。</li> <li>パッテリを最近交換された場合は、</li> <li>PowerPanel®Business Edition-Agent ソフトウ<br/>エア、RMCARD インタフェース(インストールされて<br/>いる場合)または UPSのLCDコントロールパネル<br/>(11ページの設定メニューを参照)を使用してバッ<br/>テリ交換日をリセットします。</li> </ol> |

# 故障かな?と思ったら

| 障害                              |                         |                                             |
|---------------------------------|-------------------------|---------------------------------------------|
| Over Charge<br>(カジュウデン)         | バッテリが過剰に充電されています。       | 1. バッテリコネクタを取り外し、充電器の電圧を                    |
| Charger Failure<br>(ジュウデンキコショウ) | 充電器が故障しています。            | 2. CyberPower に修理を依頼してください。                 |
| High O/P V<br>(シュツリョク カデンアツ)    | 出力電圧が高すぎます。             |                                             |
| Low O/P V<br>(シュツリョク フソクデンアツ)   | 出力電圧が低すぎます。             | <ol> <li>UPS を停止し、入力ブレーカーをオフにしてく</li> </ol> |
| Bus Fault<br>(チョクリュウ カイロ イジョウ)  | 内部 DC バス電圧が高すぎるか、低すぎます。 | 2. CyberPower に修理を依頼してください。                 |
| Fan Error<br>(ファン イジョウ)         | 内蔵のファンが故障しています。         |                                             |

# 株式会社サイバーパワー・ジャパン

# www.cyberpower.com

コンテンツすべてにおいての無断複写/転載を禁じます。copyright<sup>®</sup> 2018 株式会社サイバーパワー・ジャパン, All rights reserved. 全部または一部にせよ、許可のない複製を禁止します。PowerPanel<sup>®</sup> Business Edition and PowerPanel<sup>®</sup> Personal Edition は Cyber Power Systems Inc の商標です。

#### 保証規定

本保証規定は株式会社サイバーパワー・ジャパンより日本国内に出荷された製品を、保証期間内の正常な使用状態において故障したと認められた場合に限り、弊社の定める方法にて無償修理対応を行うものです。

#### 1. 保証期間

保証期間は お買い上げ日より 36 ヶ月間 です。保証をお受けになる場合は弊社の発行する保証書と、製品型番、お買い上 げ日、お買い上げの販売店名が明記されたレシートまたは伝票等の購入履歴の証明が必要となります。並行輸入品、中古品、 インターネットオークションを含む個人間の売買や譲渡によって入手された製品は保証対象外とさせていただきます。

#### 2. 保証内容

保証期間内の正常な使用状態において故障したと認められた場合、弊社の定める方法にて無償修理対応を致します。修理が 難しいと判断をした場合は同製品または同等製品との交換とさせていただく場合がございますのでご了承ください。修理依頼にか かる送料は、発送時はご依頼主様の元払い、返却時は弊社の元払いとさせていただきます。修理預かり期間中の代替品出荷 や貸し出しはできかねます。故障した製品の原因追及や解析等の調査はできかねますのでご了承ください。

#### 3. 保証対象

保証対象はお買い上げいただいた製品単体の保証となります。製品に接続している機器やデータ、記録、ソフトウェア等を含むその他の製品の保証をするものではございません。また、後述する保証対象外事項1 項目でも該当する場合は、保証期間内であっても理由を問わず保証対象外とさせていただきます。

#### 4. 保証対象外事項

保証期間内であっても次の項目に1 項目でも該当する場合は、理由を問わず保証対象外とさせていただきます。

- ・製品型番、お買い上げ日、お買い上げの販売店名が明記されたレシートまたは伝票等の購入履歴の証明ができない場合。
- ・並行輸入品、中古品、インターネットオークションを含む個人間の売買や譲渡によって入手された場合。
- ・株式会社サイバーパワー・ジャパンより出荷された製品と確認できない場合。
- ・説明書やマニュアル等に記載されている内容と異なる接続方法や使用方法により発生した故障や損傷の場合。
- ・他の製品との組み合わせにより発生した相性等の不具合や故障、損傷の場合。
- ・お使いのコンピュータの設定や環境等に起因する不具合や故障、損傷の場合。
- ・輸送、移動、設置時の落下や衝撃等による損傷があった場合。
- ・正常な使用状態だったと判断できない消耗や損傷があった場合。
- ・製品の仕様に適合しない機器を接続したことにより発生した故障や損傷の場合。
- ・弊社以外での分解、改造、調整、部品交換、修理等をした場合。
- ・火災、地震、水害、落雷、その他の天災や異常電圧等による故障や損傷の場合。
- ・弊社より出荷された製品と確認できない場合。
- ・製品にシリアル番号が貼付されていない場合。
- ・購入履歴やシリアル番号等が汚損等により確認できない場合や改竄の形跡が認められる場合。
- ・日本国外で使用した場合。

5. 免責事項

製品の運用または製品の運用不能に起因する損害(接続している他の機器の損傷、事業利益の損失・事業の中断・事業情報 の損失、逸失利益やその他の金銭的損害を含む)については、弊社では一切の責任を負わないものとします。本保証規定は予 告なしに変更をすることがありますが、適用する保証規定はお買い上げ日の時点で有効な保証規定とします。

> 2016 年 8 月制定 株式会社サイバーパワー・ジャパン